- 1. Go to <u>www.blueshieldca.com</u>
- 2. Click on **Find a Doctor**.

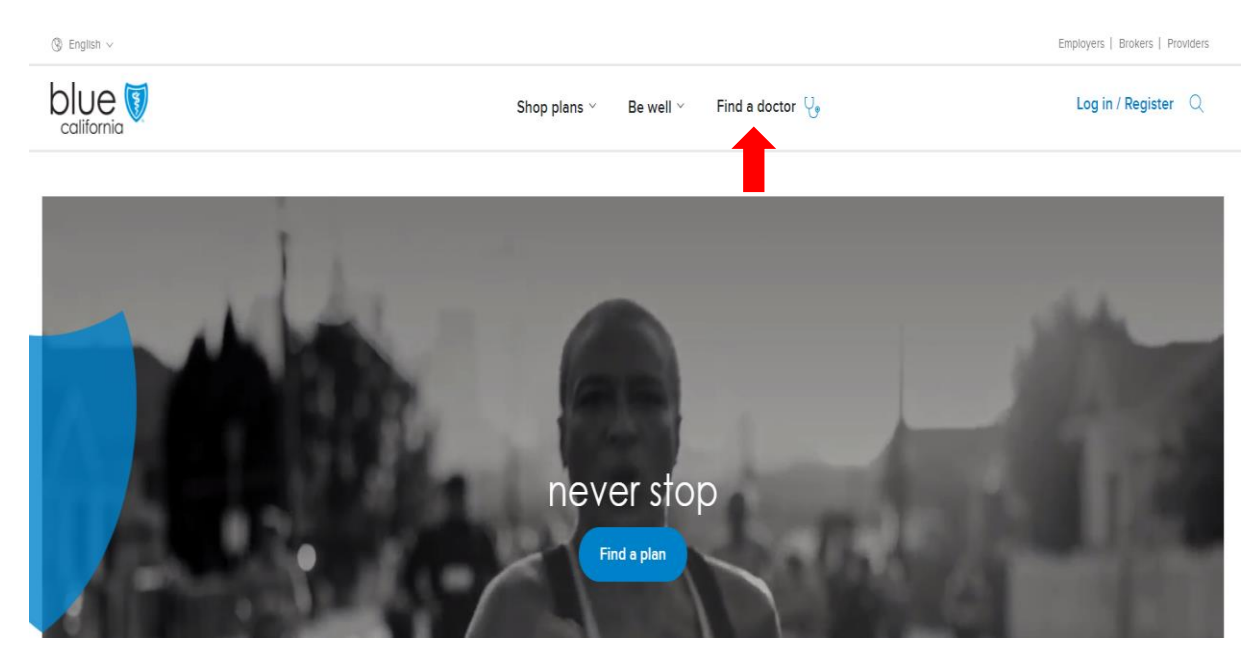

3. Click on **Doctors** or any other provider you are looking for.

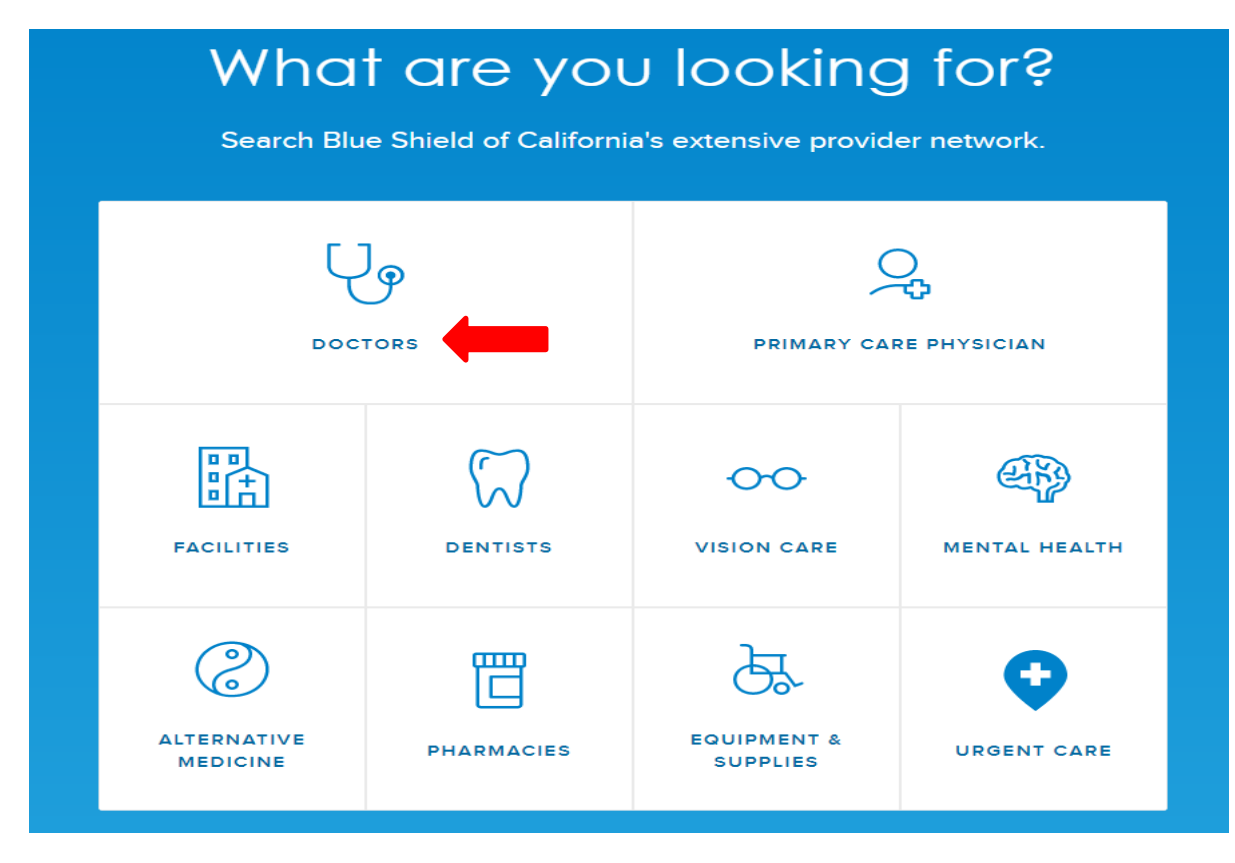

4. Select if you are a Blue Shield member or not. If you select **yes**, it will prompt you to log into your account or to register now. If you select **no**, enter your City, State or Zip code. If you are registered, just log in – your current plan's network will be shown to you automatically.

| Where are you located?     |  |
|----------------------------|--|
| C Enter City, State or Zip |  |
| Use Current Location       |  |
| Continue                   |  |
|                            |  |

5. If you selected no, select **Blue Shield of California PPO Network** and click **continue with this plan.** 

| Find your plan                                                |   |
|---------------------------------------------------------------|---|
| Blue Shield of California PPO Network Continue with this plan | ~ |
|                                                               |   |

6. Next, search by **Doctor Type** or **Doctor Name**. If you are searching by **Doctor Type**, click on the down arrow and select the specialty you are looking for. If you are searching by **Doctor Name**, simply type in the doctor's name and click **search**.

|           |                           | < Search Doctors Blue Shield of California PPO Network > |   |        |       |
|-----------|---------------------------|----------------------------------------------------------|---|--------|-------|
| (         | Doctor Type O Doctor Name |                                                          |   |        |       |
|           | Select Specialty          |                                                          | ^ | search |       |
|           | Popular Specialities      |                                                          |   |        |       |
|           | General Medicine          |                                                          |   |        | A     |
|           | Specialists               |                                                          |   |        | Fnali |
| -6130 / ] | Family Practice           |                                                          |   |        |       |
|           | General Practice          |                                                          |   |        |       |
| ers       | Specialities              |                                                          |   |        |       |
|           | Addictive Medicine        |                                                          |   |        |       |

7. View the results of the provider directory. You can change the mile radius by clicking on the number of miles and from there, you can filter by other search results. Once you are finished, click **apply**.

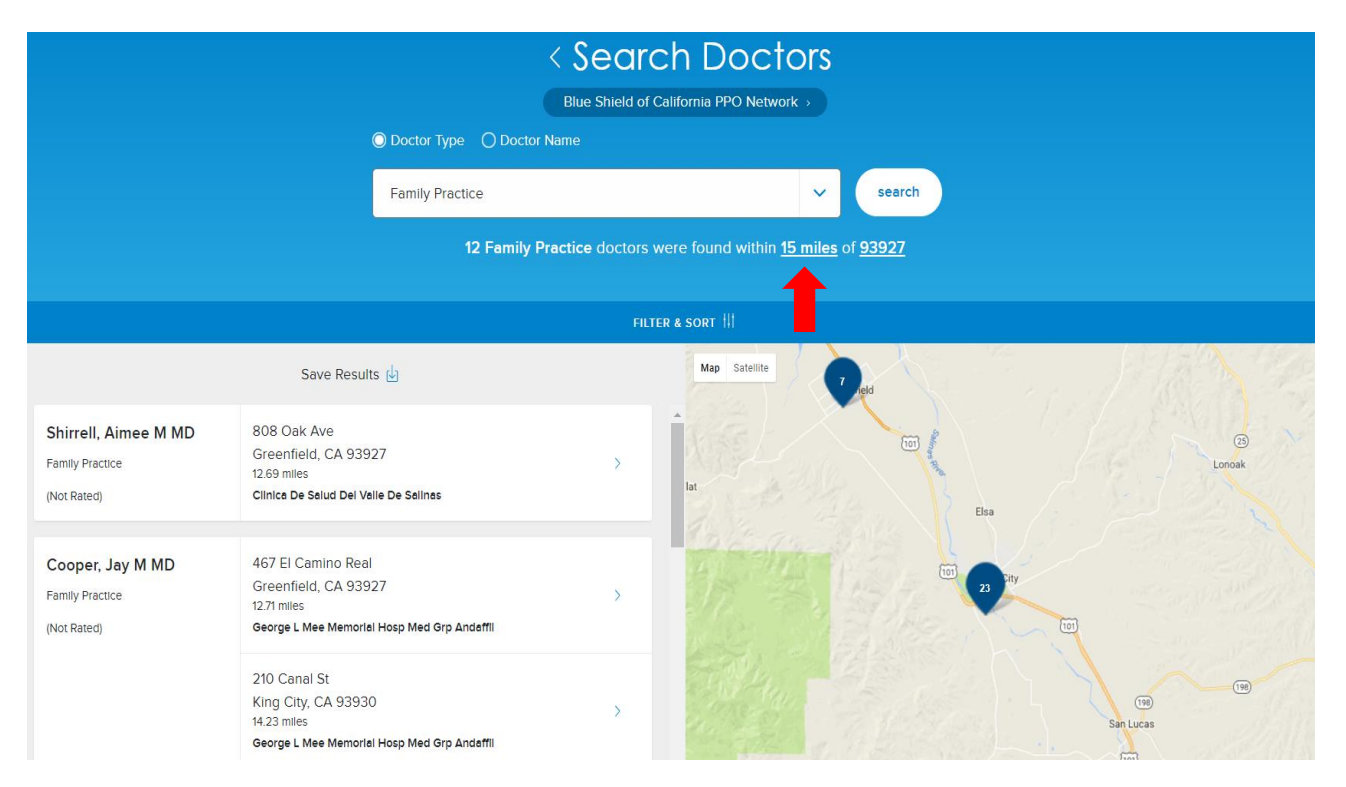